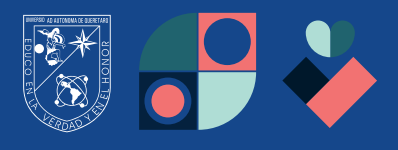

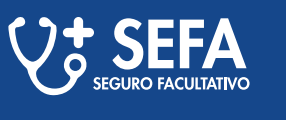

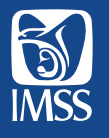

## **PASOS** A SEGUIR

Requieres el **SEGURO FACULTATIVO** para realizar algún trámite, pero **; no sabes si te encuentras vigente?** 

## Por favor lee con atención la siguiente información.

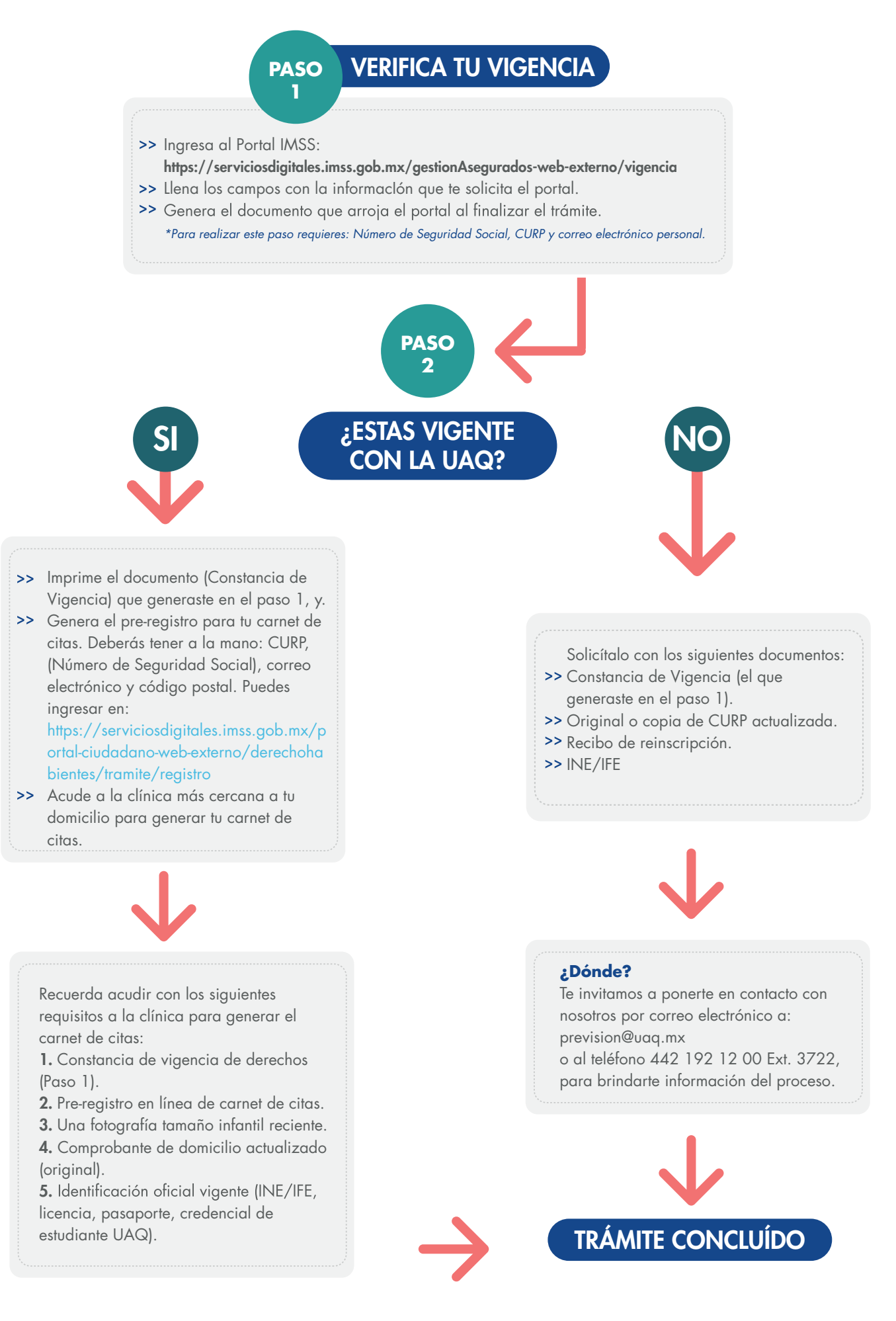

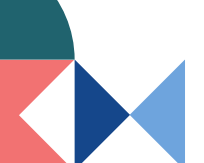

**SOMOS**UAQ